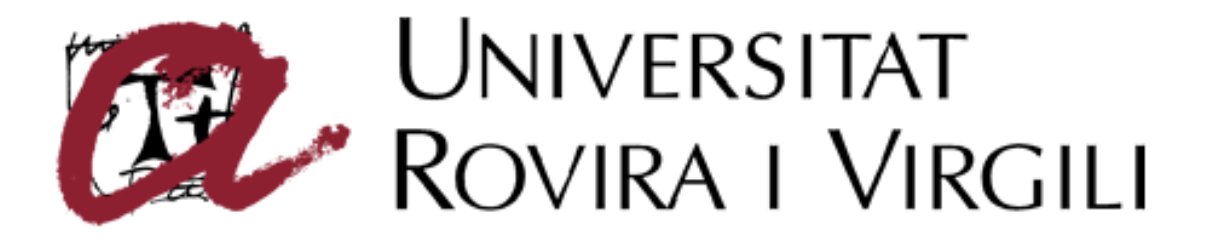

# **REGISTRATION GUIDE to INTERNATIONAL STUDENTS**

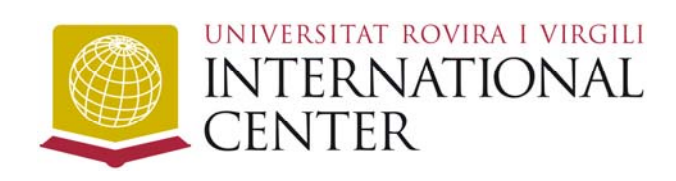

Av. Països Catalans, 17-19 73007 – Tarragona

E-mail: hosting@urv.cat Fax: 00 34 977 201 864 Telf: 00 34 977 558 129

## International Web Universitat Rovira i Virgili

Access to the international web of the URV and identify the section on exchange students.

#### http://www.urv.cat/international/

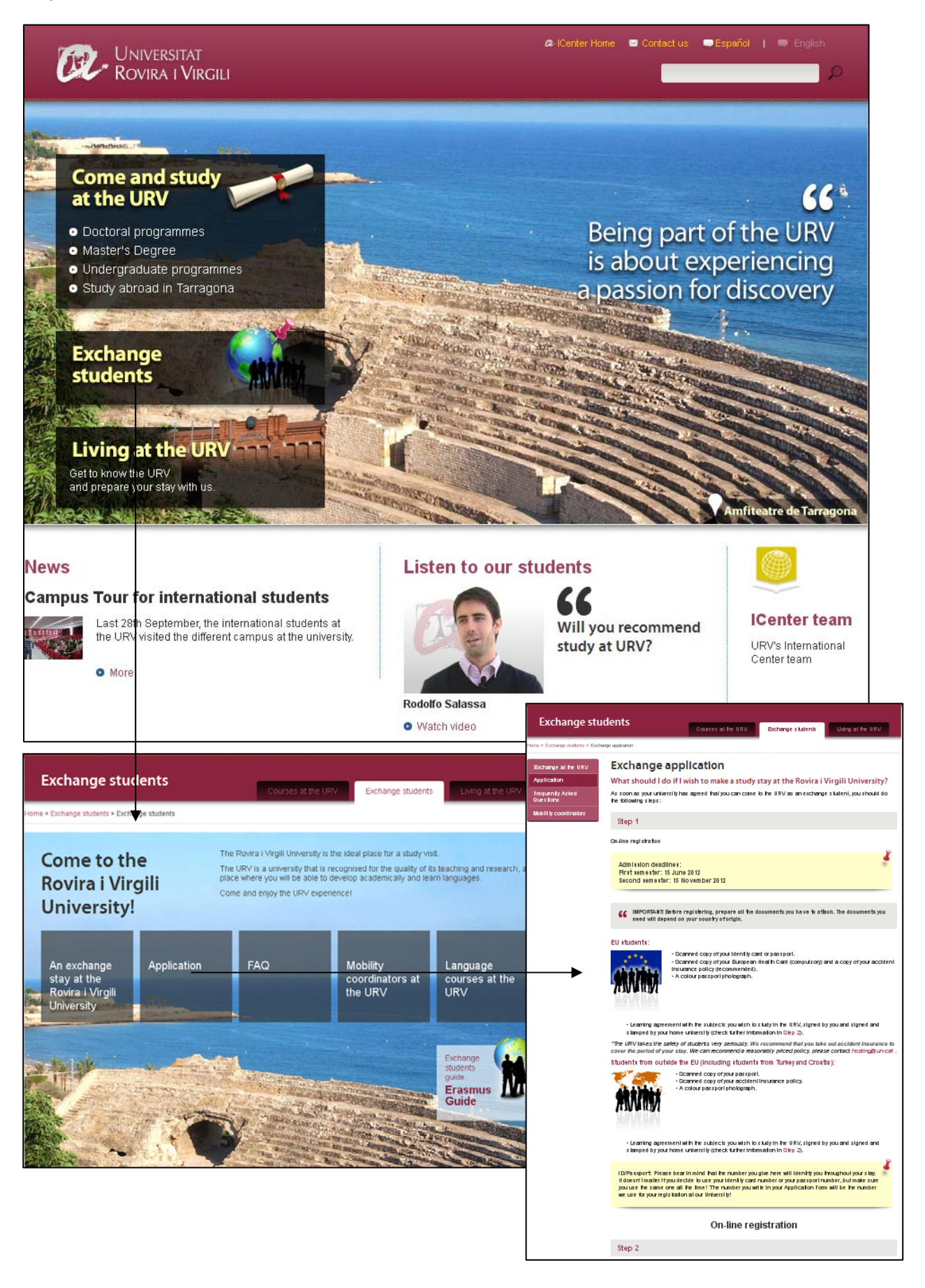

## Application for registration of international mobility students

To stay in the URV as exchange student you need to register in the web application.

Link to the application: <u>http://www.urv.cat/international/movilidad/aplicacion/en\_index.php/</u>

| CR . U                                                           | 'niversitat<br>ovira i Virgili                                        |                                | A ICenter Hom          | e 📼 Contact us 🔍 C: | ntalà 🗢 Español                      |
|------------------------------------------------------------------|-----------------------------------------------------------------------|--------------------------------|------------------------|---------------------|--------------------------------------|
| Exchan                                                           | ge students                                                           | C                              | ourses at the URV      | Exchange students   | Living at the URV                    |
| 8                                                                | Registered users<br>access                                            | E-mail address                 | Password:              | Car                 | Login >><br>n't access your account? |
|                                                                  | Fill in your details<br>so that we can<br>manage your<br>application. | Information of the             | e account<br>Password: | Re                  | peat password:                       |
|                                                                  | All fields are required.                                              | Personal data<br>Company name: | Surnames:              | Date of birth:      | onth 🗘 Year 🛟                        |
|                                                                  |                                                                       | Gendre: Female 🔘<br>Sign In    |                        |                     |                                      |
| Contact us<br>Telephone:<br>+34 977<br>Mobility@<br>Avinguda Pai | 55 81 29<br>2017.cat<br>2017.cat<br>2015.catalans, 17-19              |                                |                        | Tarrag              | jona                                 |

You need to open an account with a username and password to access the registry platform, so you will have to complete the selected information in the image above.

### **Account Confirmation**

You will receive an activation email in the email address which you used in the section "email address". This email contains a link to validate the account, we will have access to validate our new account.

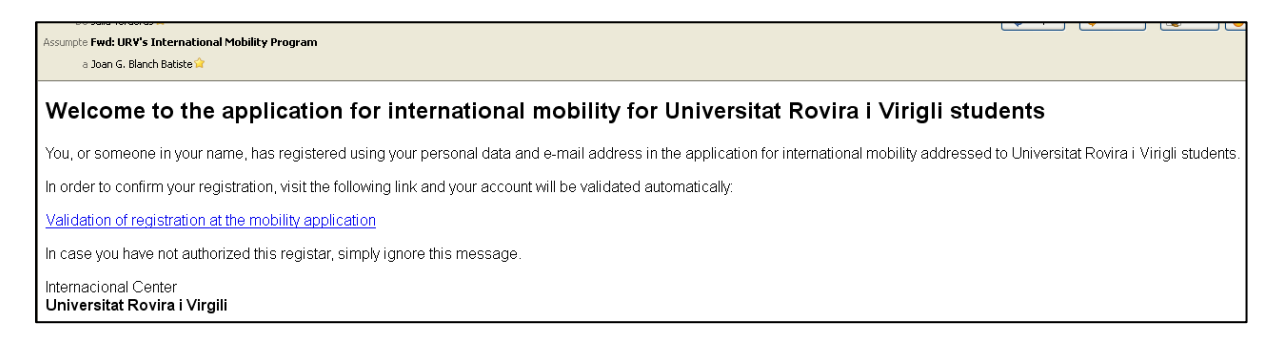

## Access to the application for registration

Once you confirm your account you can access the application via the user and password you have created.

| Exch            | ange students                       |                |                    |                 |                         |                     |
|-----------------|-------------------------------------|----------------|--------------------|-----------------|-------------------------|---------------------|
| Sector Constant |                                     |                | Courses at the URV | Exchange studen | ts Living               | at the URV          |
| 00              |                                     | E-mail address | Password:          |                 |                         |                     |
|                 | Registered users<br>access          |                |                    |                 | Logi<br>Can't access yo | n >><br>ur account? |
|                 |                                     |                |                    |                 |                         |                     |
| P               | Fill in your details so that we can | Information of | the account        |                 |                         |                     |
|                 | manage your<br>application.         | E-mail address | Password:          |                 | Repeat passw            | vord:               |
|                 |                                     | Personal data  |                    |                 |                         |                     |
|                 | All fields are required.            | Company name:  | Surnames:          | Date of birth:  |                         |                     |
|                 |                                     |                |                    | Day 😂           | Month 🗘                 | Year 💲              |
|                 |                                     | Gendre: Female | O Male O           |                 |                         |                     |
|                 |                                     | Sign In        |                    |                 |                         |                     |
|                 |                                     |                |                    |                 |                         |                     |
|                 |                                     |                |                    |                 |                         |                     |
| Contac          | tus                                 |                |                    | *1              | EP.P                    |                     |
|                 |                                     |                |                    |                 |                         |                     |

#### **Password recovery**

In case of loss of the password you can retrieve it by entering the email address associated with your personal email account, which corresponds to the user account.

| Universitat<br>Rovira i Virgili                                                   | a lCenter H        | ome 🔤 Contact us 📼 Catalê | a                 |
|-----------------------------------------------------------------------------------|--------------------|---------------------------|-------------------|
| Exchange students                                                                 | Courses at the URV | Exchange students         | Living at the URV |
| • Go back to login                                                                |                    |                           |                   |
| Lost password                                                                     |                    |                           |                   |
| E-mail address                                                                    |                    |                           |                   |
|                                                                                   |                    |                           |                   |
| Send                                                                              |                    |                           |                   |
| Contactus                                                                         |                    | #                         | 8.4C              |
| Telephone:                                                                        |                    | A.                        |                   |
| mobility@urx.cat Avinguda Paisos Catalans, 17-19 43007 Tarragona Store: Icontonum |                    | Tarrag                    | jona              |
| Skype. Remerculy                                                                  |                    |                           |                   |

You will receive an email to your personal email account that gives you access to the ability to restore your account with a different password.

| URV's International Mobility Program 🥒 Safata d'entrada 🗴                                                                              | ē                         |
|----------------------------------------------------------------------------------------------------|---------------------------|
| ■ URV International <international@urv.cat> per a usuari</international@urv.cat>                                                       | 9.29 (Fa 0 minuts) 📩 🔺 💌  |
| Ż₄ anglès  → català  → Tradueix el missatge                                                                                            | Desactiva per a: anglès 🗙 |
| URV's International Mobility Program.                                                                                                  |                           |
| You or somebody by you asked for resetting your password to this e-mail address in the URV International Mobility Program application. |                           |
| To reset your password, click on this link: Reset password                                                                             |                           |
| If you didn't ask it, please, ignore this message.                                                                                     |                           |
|                                                                                                    |                           |
|                                                                                                    |                           |
| a Dester Home - Constant are - Constant                                                                                                |                           |
|                                                                                                    |                           |
|                                                                                                    |                           |
| Exchange students                                                                                                    |                           |
| Courses at the URV Exchange students Living at the URV                                                                                 |                           |
| Back to login                                                                                                    |                           |
| Reset password                                                                                                    |                           |
|                                                                                                    |                           |
| New password Repeat password                                                                                                    |                           |
|                                                                                                    |                           |
| Send                                                                                                    |                           |
|                                                                                                    |                           |
|                                                                                                    |                           |
| Contact us                                                                                                    |                           |
| Telephone:                                                                                                    |                           |
| T34 3// 30 01 23<br>mobility@uv.cat<br>Avinguis Parso Catalans, 17-19<br>Tarranona                                                     |                           |
| 43007 Tarragona<br>Skype: icerter.urv                                                                                                  |                           |
|                                                                                                    |                           |

## **Open applications**

The registration will be open according to the period established by the URV, after that time the application will not show the possibility of logging in the URV.

| Univer:<br>Rovira       | sitat<br>i Virgili | æ iCe                                         | nter Home 🗢 Contact us 🗬 Cat                                    | alà 🗨 Español I 📼 Engish                                                                                                    |                                                                                |                                                                                       |
|-------------------------|--------------------|-----------------------------------------------|-----------------------------------------------------------------|----------------------------------------------------------------------------------------------------|--------------------------------------------------------------------------------|---------------------------------------------------------------------------------------|
| Exchange s              | students           | Courses at the URV                            | Exchange students                                               | Living at the URV                                                                                                    |                                                                                |                                                                                       |
| Luser: Júlia Verderas C | Gallardo 🥻 Persi   | onal data 🖞 Logout                            |                                                                 |                                                                                                    |                                                                                |                                                                                       |
| Your applications       |                    |                                               |                                                                 |                                                                                                    |                                                                                |                                                                                       |
| Applications            |                    |                                               |                                                                 |                                                                                                    | â                                                                              | Center Hone : Contact sa Catala - Capañol () = Danak                                  |
| Mobility programme      | Study period       | Inscriptions Inscriptions start date end date | Е                                                               | xchange students                                                                                                    |                                                                                |                                                                                       |
| International           | Study Abroad       | 01/01/2013 09/05/2013                         | Request 2. Use                                                  | er: Júlia Verderas Gallardo 🕚 I                                                                                                    | Courses at the U                                                               | Exchange sludents     Living at the URV     Go back to list of calls and applications |
|                         |                    |                                               | Per                                                             | sonal data                                                                                                    | Request information                                                            | Request confirmation                                                                  |
|                         |                    |                                               | Step 1<br>Please<br>These<br>f any d<br>currer                  | I - Personal data<br>revise your personal data are correct<br>data will be used to consider your app<br>lata lacks your applications may be no<br>tt personal information | I and updated.<br>lications. You are able to update them whe<br>I be validated | enever you want in the Personal Data section                                          |
|                         |                    |                                               | • Coi<br>• Sui<br>• Da<br>• Da<br>• Ge<br>• Nat<br>• Ge<br>• Ge | mpany name: Júlia<br>mames: Verderas Gallardo<br>nall address: Julia verderas@urv.cat<br>te of birth: 02/2/1990<br>ndre: dona<br>tonality:<br>ndre:<br>ndre: , () -       |                                                                                |                                                                                       |

#### Personal data

Before you start to complete the application for registration is necessary to enter your personal data, if these are not completed, you can not enter into or continue the registration on the URV.

| User: Joan Gabriel Blanch Batiste                                                                                                    | <b>ዕ</b> Logout                                        | <ul> <li>Go back to list of calls and approximately and approximately approximately approximatel</li></ul> | oplicat |
|----------------------------------------------------------------------------------------------------|--------------------------------------------------------|----------------------------------------------------------------------------------------------------|---------|
|                                                                                                    |                                                        | ID card/passport                                                                                                    |         |
| Identity card                                                                                                    | ÷                                                      | 48512536                                                                                                    |         |
| umames                                                                                                    |                                                        | Company name                                                                                                    |         |
| Blanch Batiste                                                                                                    |                                                        | Joan                                                                                                    |         |
| Date of birth: Geno                                                                                                    | dre                                                    | Nationality                                                                                                    |         |
| 09 🗘 March 🗘 1984 🗘 Male                                                                                                    | •                                                      | Spain                                                                                                    | \$      |
| Phone:                                                                                                    |                                                        | Full postal address                                                                                                    |         |
| 696855236                                                                                                    |                                                        | C/Terra alta 24                                                                                                    |         |
| Post code City                                                                                                    |                                                        | Country                                                                                                    |         |
| 454821 La Fata                                                                                                    | rella                                                  | Spain                                                                                                    | \$      |
| -mail address                                                                                                    |                                                        | Confirm e-mail address                                                                                                    |         |
| joangabriel.blanch@urv.cat                                                                                                    |                                                        | joangabriel.blanch@urv.cat                                                                                                    |         |
| hata protection declaration.<br>bata confidentiality and the handling of information in<br>rotection for all matters where this legislation is ap | are covered by the legis<br>plicable to the informatio | ion on personal data protection. Both parties agree to respect the legislation on perso<br>that is the object of this form.                                                                                                    | nal dat |

## **Complete the application**

Please fill in all required fields, otherwise the application will not complete the process of registration of the application.

| Exchange                     | e students                 |                     | Courses at the URV | Exchange students     | Living at the           | URV           |
|------------------------------|----------------------------|---------------------|--------------------|-----------------------|-------------------------|---------------|
| LUser: Txel Tale             | 😃 Logout                   |                     |                    | o Go ba               | ck to list of calls and | d application |
| Personal data                |                            | Request information | tion               | Request confirmatio   | n                       |               |
| Step 2 · Applicatio<br>Stay  | n data                     |                     |                    |                       |                         |               |
| Mobility programme           |                            |                     | Study period       | t                     |                         |               |
| international Mobility – stu | dies (not Erasmus program) | \$                  | 2nd Semeste        | r (Feb - J 🗤 e)       |                         | \$            |
| Date of arrival (approx      | )                          |                     | Date of dep        | arture (approx)       |                         |               |
| 14-01-2013                   |                            |                     | 02-02-2014         | 4                     |                         |               |
| No. Months Leve              | l of study                 |                     | Field of stud      | iy                    |                         |               |
| 9 🗘 Deg                      | jree 🜩                     |                     | Agriculture,       | ibres try and fishery |                         | \$            |
| Origin                       |                            |                     |                    |                       |                         |               |
| Home university              |                            |                     |                    |                       |                         |               |
| Universidad de Porto         |                            |                     |                    |                       |                         |               |
| City                         |                            |                     | Country            |                       |                         |               |
| Lisboa                       |                            |                     | Portigal           |                       |                         | \$            |
| Language knowle              | edge                       |                     |                    |                       |                         |               |
| Mother language              | -                          |                     |                    |                       |                         |               |
| Català                       |                            |                     |                    |                       |                         |               |
| Language knowledge           |                            |                     |                    |                       |                         |               |
| Level of Catalan             | None                       | Low                 | M                  | ledium                | High                    |               |
| Level of Catalan             | 0                          | 0                   |                    | $\odot$               | $\circ$                 |               |
|                              | Nana                       | Low                 |                    | k dium                | Lliab                   |               |
| Level of Spanish             |                            | 0                   | 10                 | ()                    |                         |               |
|                              | Ŭ                          | Ŭ                   |                    | 0                     | Ŭ                       |               |
| Laural of E 8-4              | None                       | Low                 | M                  | ledium                | High                    |               |
| Level of English             | 0                          | 0                   |                    | ۲                     | 0                       |               |
| Experience and r             | notivation                 |                     |                    |                       |                         |               |
| Have you taken part in       | a mobility programme       | before?             | 24V                |                       |                         |               |
|                              |                            |                     | 100                |                       |                         | •             |

### Preview of the application

Once completed the application you can view, download it in PDF document or modify the attachments. These features of the application will allow you to attach all required documents by the university in order to formalize your registration during the implementation period.

| Exchange              | e students           | Courses at the U        | IRV Exchange students | Living at the URV |
|-----------------------|----------------------|-------------------------|-----------------------|-------------------|
| よ User: Blanch Bat    | iste Jan Gabriel 🛛 💕 | Personal data 😃 Logout  |                       |                   |
| Your applicatior      | 15<br>Jram           |                         |                       |                   |
| Programme             | Request              | Inscriptions start date | Inscriptions end date | Status            |
| International         | Study Abroad         | 01/01/2013              | 09/04/2013            | Pending           |
| 🛗 Resign 🥌            | 🕨 View 🛛 🛃 Modify f  | iles                    |                       |                   |
|                       |                      |                         |                       |                   |
| Applications          |                      |                         |                       |                   |
| There's no call opene | d at this moment.    |                         |                       |                   |

#### **Changing attachments**

You can see the documents attached to the application, delete and add new documents.

|                                                                                              | he URV  |
|----------------------------------------------------------------------------------------------|---------|
| 🛓 User. Blanch Batiste Jan Gabriel 🛛 🖉 Personal data 🖞 Logout                                |         |
| Your applications                                                                            |         |
| International program                                                                        |         |
| Programme Rec Attached documents<br>Identity card or passport                                | Status  |
| International Stud Navega<br>View   Delete<br>Colour passport photograph                     | Pending |
| Resign View View   Delete<br>European Health Card or accident insurance policy (recommended) |         |
| View   Delete<br>Learning Agreement / Training Agreement (Lagreement)                        |         |
| Applications                                                                                 |         |
| There's no call opened at this m                                                             |         |

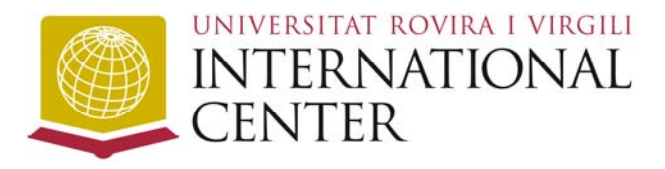

Av. Països Catalans, 17-19 73007 – Tarragona

E-mail: hosting@urv.cat Fax: 00 34 977 201 864 Telf: 00 34 977 558 129